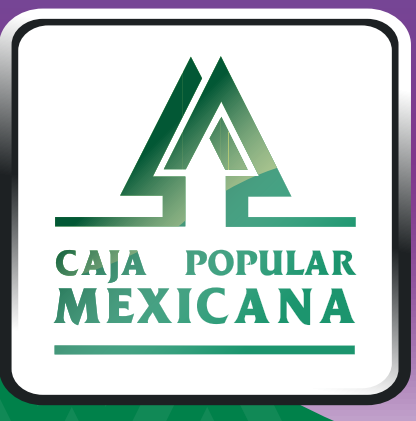

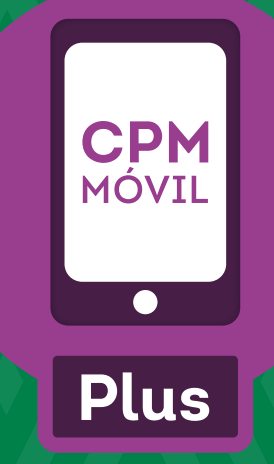

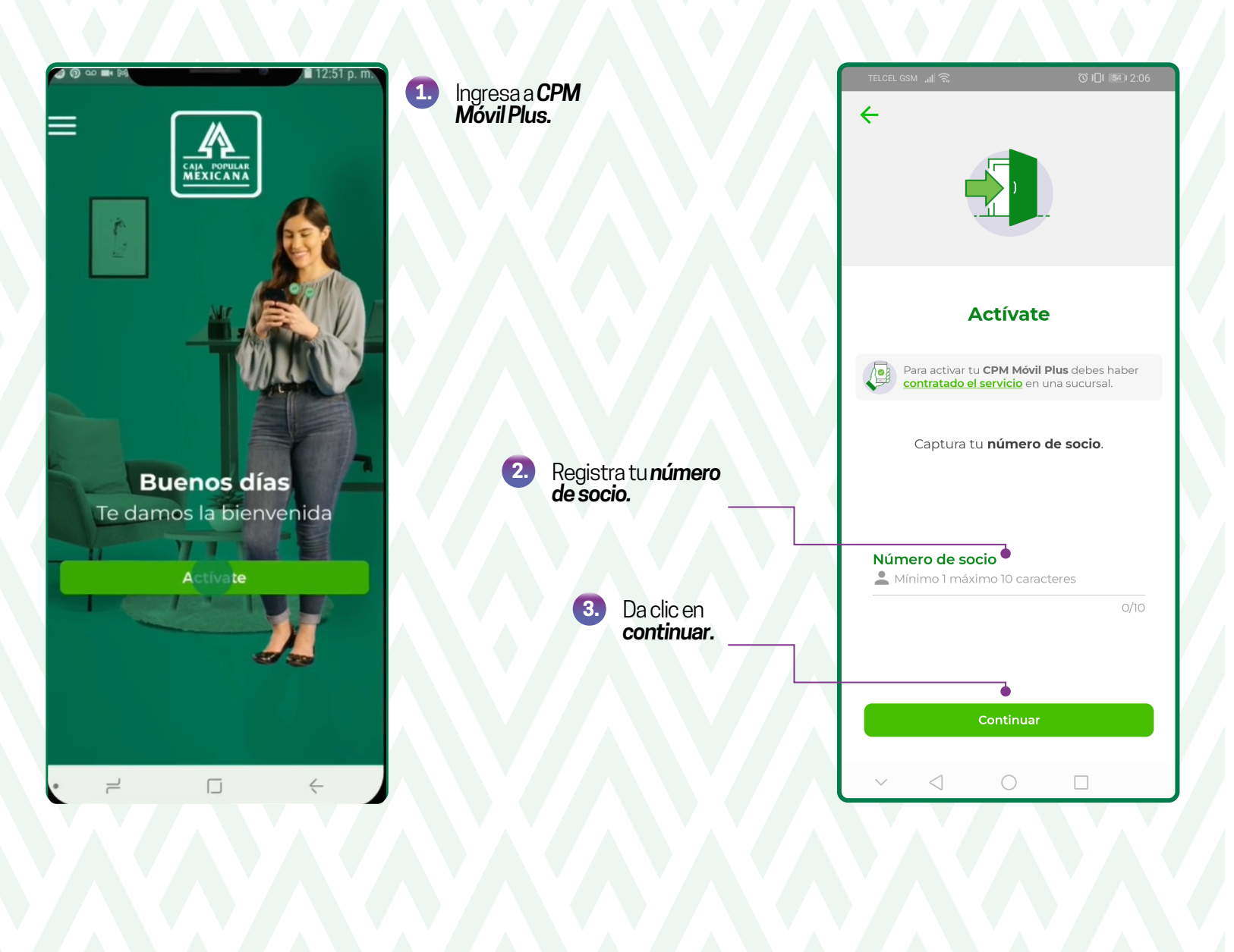

Asegúrate de haber contratado previamente tu Servicio Electrónico por Internet en alguna sucursal.

En este espacio **verás las iniciales de tu nombre y apellidos, si son correctas sigue adelante** con la activación. Si no, vuelve a capturar tu número de socio.

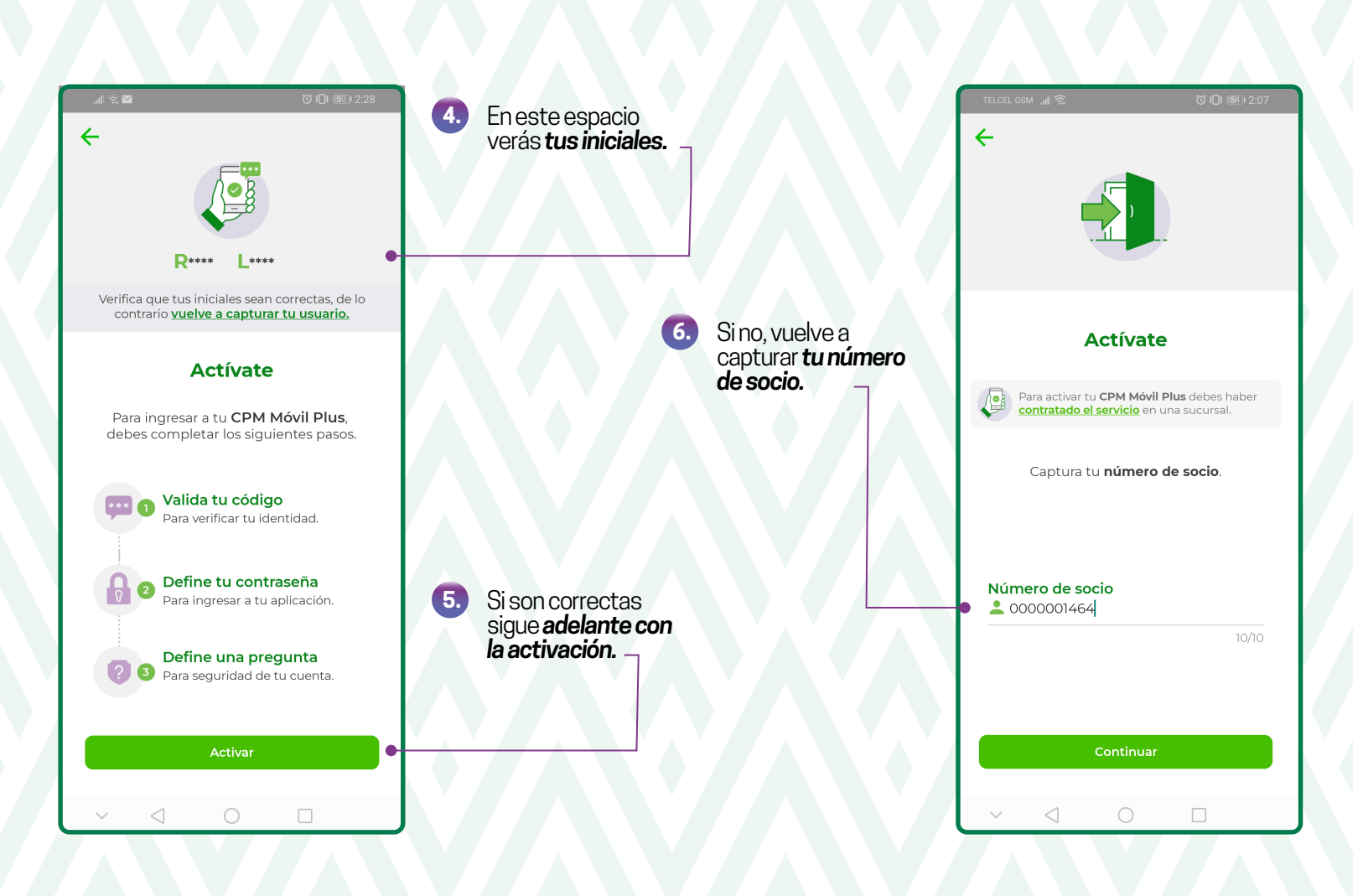

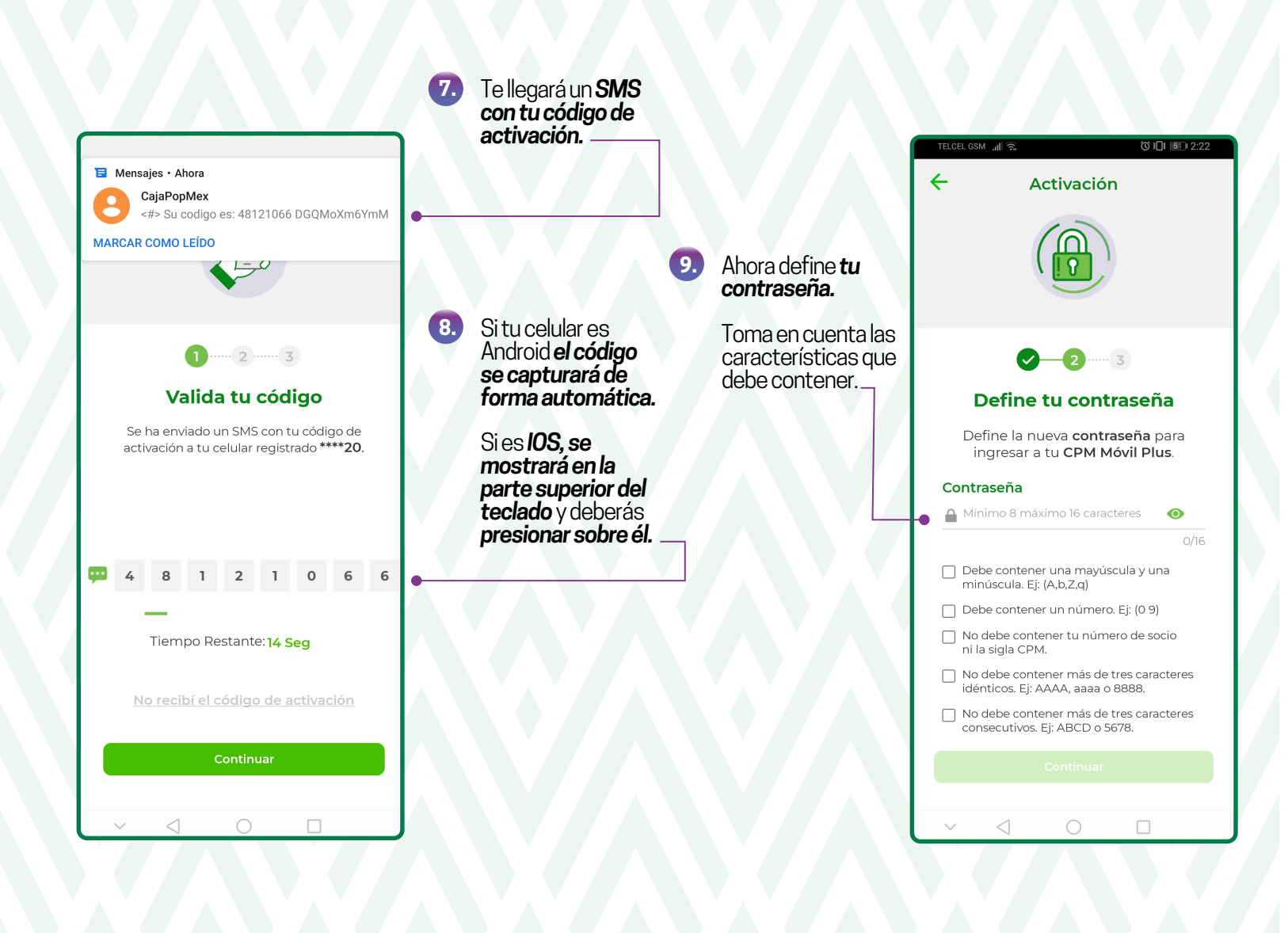

Confirma tu contraseña volviendo a escribirla en el espacio correspondiente.

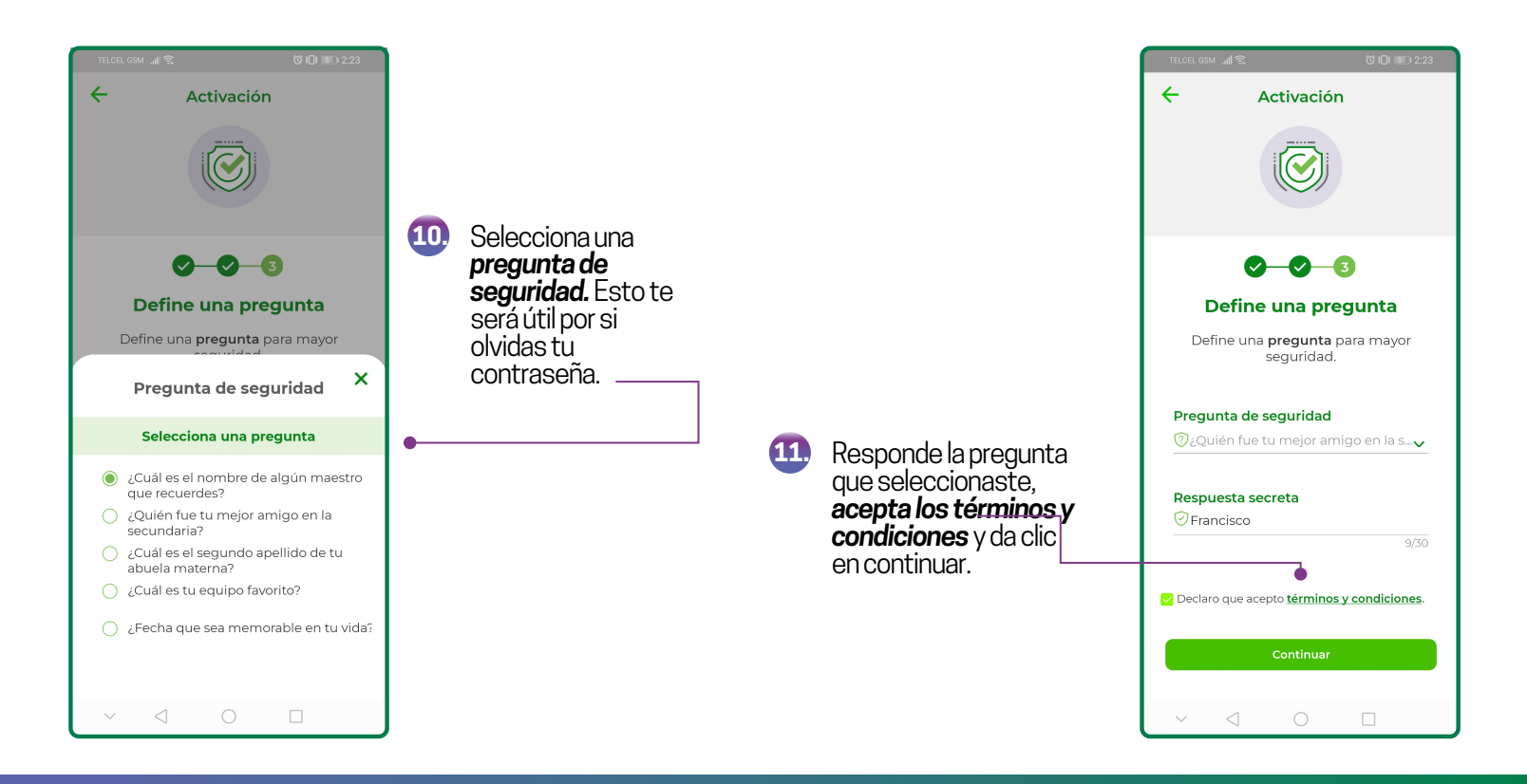

#### ¡Listo ya tienes activado tu CPM Móvil Plus!

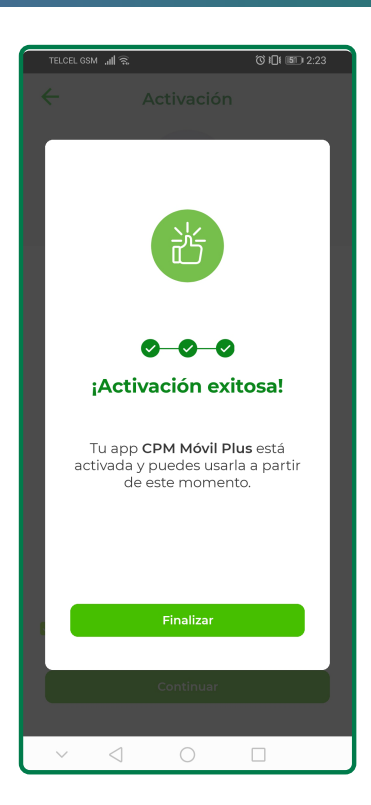

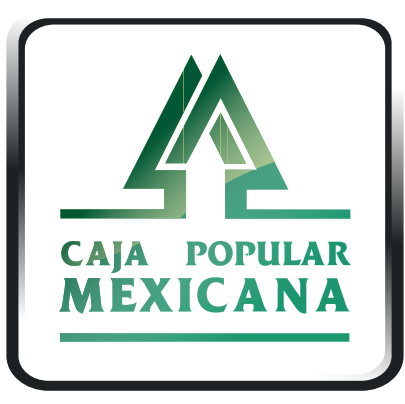

Tu Cooperativa Confiable<sup>®</sup>

#### Lada sin costo 800 7100 800

www.cpm.coop f 🎔 🕨

Consulta términos y condiciones de las plataformas en https://www.cpm.coop/serviciosdigitales/